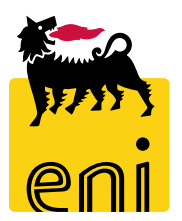

# Servizi di e-Business Eni

**Offerente e-Sourcing** 

Versione 04/2020

#### Gentile Utente,

questo manuale illustra il flusso dell'e-Sourcing in qualità di offerente.

Suggeriamo di dedicare qualche minuto alla lettura per riuscire a usufruire al meglio del servizio.

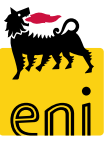

### Sommario

| • | Accettare il regolamento del contest           | 4  |
|---|------------------------------------------------|----|
| • | Visualizzare il contest                        | 5  |
| • | Partecipare o non partecipare al contest       | 9  |
| • | Creare l'offerta                               | 11 |
| • | Salvare, controllare e inviare l'offerta       | 16 |
| • | Modificare l'offerta riconsegnata e reinviarla | 18 |
| • | Uscire dal servizio                            | 20 |
| • | Informazioni utili                             | 21 |
| • | Copyright e trademark                          | 22 |

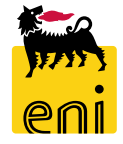

#### Accettare il regolamento del contest

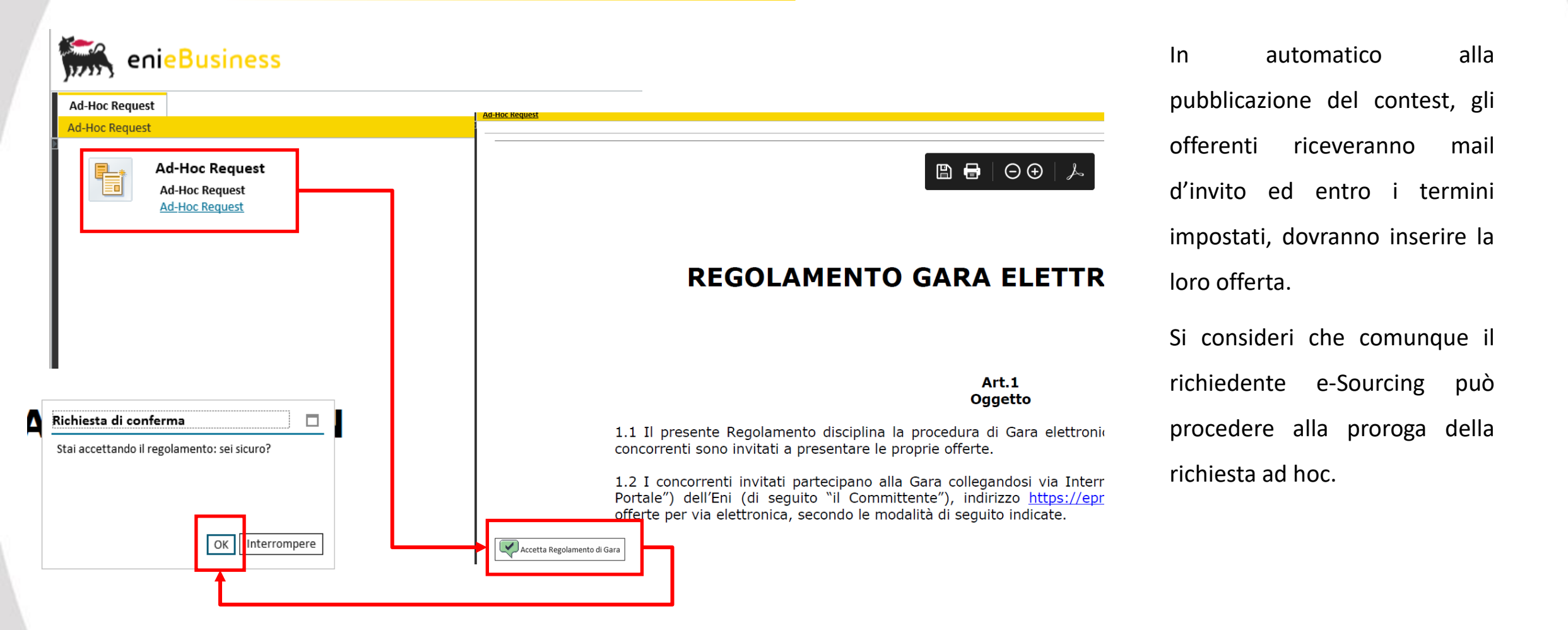

All'accesso l'offerente deve accettare le condizioni del contest utilizzando il pulsante Accettare Regolamento di Gara per poter procedere.

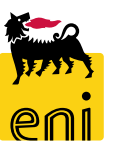

Cliccare OK.

### Visualizzare il contest

#### Interr. attive

Richiesta Ad-Hoc Tutte (3) Pubblicate (0) Concluse (0) Completate (0)

#### Richiesta Ad-Hoc - Tutte

|   | Vis. aggiornamento rapido | o criteri                    |                        |                   |              |                |                        |                    |                       |                |                       |                         | Mod. int |
|---|---------------------------|------------------------------|------------------------|-------------------|--------------|----------------|------------------------|--------------------|-----------------------|----------------|-----------------------|-------------------------|----------|
| 1 | View: [View standard]     | ✓ Creare risposta Visualizza | re evento Visualizzare | risposta Anteprin | na di stampa | Aggiornare     | Esportazione 🖌         |                    |                       |                |                       |                         |          |
| η | - Numero evento           | Descrizione evento           | Tipo evento            | Stato evento      | Procedur     | a di Emergenza | Data di inizio         | Ora di inizio      | Data di fine          | Ora fine       | Numero offerta        | Stato offerta           |          |
|   | 7000001030                | EXPERT01 01.04.2020 13:22    | Richiesta Ad-Hoc       | Pubblicato        |              |                |                        | 00:00:00           | 02.04.2020            | 06:00:00       |                       | Nessuna offerta crea    | ata      |
|   | 700000990                 | UID0958167 10.06.2019 12:49  | Richiesta Ad-Hoc       | Concluso          |              | Appalto        |                        | 00-00-00           | 40.05.0040            | 40-00-00       | 000001001             |                         |          |
|   | 700000980                 | EXPERT01 06.06.2019 18:04    | Richiesta Ad-Hoc       | Concluso          |              | Visualizzare   | appalto: 7000001       | 030                |                       |                |                       |                         |          |
|   |                           |                              |                        |                   |              | Chiude         | re Partecipare No      | on partecipare Cro | eare offerta          |                |                       |                         |          |
|   |                           |                              |                        |                   |              | Numero 7000    | 001030 Nome EX         | PERT01 01.04.2020  | 13:22 <b>Stato</b> Pu | Ibblicato Data | a inizio Data di fine | 02.04.2020 06:00:00 CET |          |
|   |                           |                              |                        |                   |              | Inform         | azioni appalto         | Posizioni Note     | e allegati            |                |                       | 2                       | _        |
|   |                           |                              |                        |                   |              | * Termine pre  | sentazione offerta: 02 | 2.04.2020 06:00    | 0:00                  |                |                       |                         |          |
|   |                           |                              |                        |                   |              |                | Divisa: E              | JR                 |                       |                |                       |                         |          |
|   |                           |                              |                        |                   |              |                | * Location / Plant: 1  | 51                 |                       |                |                       |                         |          |
|   | Cliccare                  | sul numero identi            | ficativo del           | contest           | е            |                | Nome: Se               | ede                |                       |                |                       |                         |          |
|   |                           | waa i datta di               |                        |                   |              |                | Divisione:             | 10                 |                       |                |                       |                         |          |
|   | VISUAIIZZAI               | me i dellagii.               |                        |                   |              | Dati di Base   |                        |                    |                       |                |                       |                         |          |
|   |                           |                              |                        |                   |              | Procedura d u  |                        |                    |                       |                |                       |                         |          |
|   |                           |                              |                        |                   |              |                |                        |                    |                       |                |                       |                         | -        |

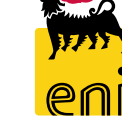

#### Visualizzare il contest – Informazioni appalto

| ppalto                           |                                                                                             |
|----------------------------------|---------------------------------------------------------------------------------------------|
| Visualizzare appalto: 70000      | 01030                                                                                       |
| 🗘 Chiudere Partecipare           | Non partecipare Creare offerta                                                              |
| Numero 7000001030 Nome           | EXPERT01 01.04.2020 13:22 Stato Pubblicato Data inizio Data di fine 02.04.2020 06:00:00 CET |
| Informazioni appalto             | Posizioni Note e allegati                                                                   |
| * Termine presentazione offerta: | 02.04.2020 06:00:00                                                                         |
| Divisa:                          | EUR                                                                                         |
| * Location / Plant:              | 151                                                                                         |
| Nome:                            | Sede                                                                                        |
| Divisione:                       | EN10                                                                                        |
| Dati di Base                     |                                                                                             |
| Procedura d'urgenza:             |                                                                                             |
|                                  |                                                                                             |

Nel tab Informazioni appalto, è visibile il termine di presentazione offerta entro cui l'offerente dovrà inviare l'offerta.

Il flag Procedura d'urgenza, se valorizzato, indica che il richiedente e-Sourcing ha attivato la procedura d'urgenza (rispetto alle condizioni contrattuali, è necessario gestire l'ordine più velocemente).

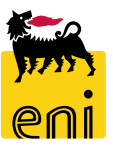

#### Visualizzare il contest – Posizioni e allegati

| Visualizzare appalto: 70                                                                                                    | 00001030                                       |                        |                        |          |       |        |                  |   |  |  |  |  |  |
|----------------------------------------------------------------------------------------------------|------------------------------------------------|------------------------|------------------------|----------|-------|--------|------------------|---|--|--|--|--|--|
| 🗘 Chiudere Partecipa                                                                                                    | re Non partecipare                             | e Creare offerta       |                        |          |       |        |                  |   |  |  |  |  |  |
| Numero 7000001030 Nome EXPERT01 01.04.2020 13:22 Stato Pubblicato Data inizio Data di fine 02.04.2020 06:00:00 CET Tempo residuo 0 Giorni 15:0 |                                                |                        |                        |          |       |        |                  |   |  |  |  |  |  |
| Informazioni appalto                                                                                                    | Informazioni appalto Posizioni Note e allegati |                        |                        |          |       |        |                  |   |  |  |  |  |  |
|                                                                                                    |                                                |                        |                        |          |       |        |                  |   |  |  |  |  |  |
| Dettagli Aggiungere riga                                                                                                    | Aggiungere sotto                               | posizione 🛔 🚹 🐥 Copiai | re Inserire Cancellare |          |       |        |                  |   |  |  |  |  |  |
| n Numero righe                                                                                                    | Descrizione                                    | Consentire modifica    | azione di offerta      | Quantità | Unità | Divisa | Data di consegna | 1 |  |  |  |  |  |
| <b>a</b>                                                                                                    | monitor PC                                     |                        |                        | 5        | PZ    |        |                  |   |  |  |  |  |  |
| چې<br>ا                                                                                                    | mouse                                          |                        |                        | 10       | PZ    |        |                  |   |  |  |  |  |  |
|                                                                                                    |                                                |                        |                        |          |       |        |                  |   |  |  |  |  |  |
|                                                                                                    |                                                |                        |                        |          |       |        |                  |   |  |  |  |  |  |

La richiesta di quotazione dovrà contenere almeno uno dei seguenti elementi:

- 1. il dettaglio delle posizioni da quotare (tab Posizioni)
- 2. uno o più file riassuntivi della richiesta (tab Note e Allegati).

### Visualizzare il contest – Posizioni

| Visualizzare appalto  | : 7000001030            | an Course official                  |                                             |                             |                                          |
|-----------------------|-------------------------|-------------------------------------|---------------------------------------------|-----------------------------|------------------------------------------|
|                       | ecipare Non partecipa   | Creare olierta                      |                                             |                             |                                          |
| Numero 7000001030     | Nome EXPERT01 01.0      | 04.2020 13:22 Stato Pubblicato Data | inizio Data di fine 02.04.2020 06:00:00 CET | Tempo residuo 0 Giorni 15:0 |                                          |
| Informazioni appalto  | • Posizioni             | Note e allegati                     | 3                                           | 3                           |                                          |
| ➡ Riepilogo posizioni |                         |                                     |                                             |                             |                                          |
| Dettagli Aggiungere   | eriga 🖌 Aggiungere sott | oposizione 🖌 🎓 🤚 Copiare Inserire 🖌 | Cancellare                                  |                             |                                          |
| n Numero righe        | Descrizione             | Consentire modificazione di offer   | ta Quantità <b>Unità</b> Divisa             | Data di consegna            |                                          |
| <b>E</b>              | monitor PC              |                                     | 5 PZ                                        |                             |                                          |
| <b>E</b>              | mouse                   |                                     | 10 07                                       |                             |                                          |
|                       |                         |                                     | Posizione : monitor PC                      |                             |                                          |
|                       |                         |                                     | Dati posizione Note e allegati              |                             |                                          |
|                       |                         |                                     | Identificazione                             |                             | Divisa, valori e informazioni sul prezzo |
|                       |                         |                                     | ID prodotto:                                |                             | Quantità fabbisogno: 5 Pezzo             |
|                       |                         |                                     | Descrizione: monitor PC                     |                             | Brastaviana di santizia a sansagna       |
|                       |                         |                                     | Categoria prodotto:                         |                             | Data/ora di consegna: 00:00:00           |
|                       |                         |                                     | Pacchetto:                                  |                             | barayona ar conscience.                  |
|                       |                         |                                     | Consentire modificazione di offerta:        |                             |                                          |
|                       |                         |                                     |                                             |                             |                                          |

Per visualizzare le posizioni, ove presenti, cliccare sul tab Posizioni. Il sistema mostra tutte le posizioni della richiesta; per accedere al dettaglio della singola posizione cliccare sulla descrizione.

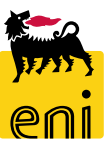

# Visualizzare il contest – Note e allegati

| Informazioni appalto Posizioni Note e allegati            |                                                           |                    |                                    |
|-----------------------------------------------------------|-----------------------------------------------------------|--------------------|------------------------------------|
| ▼ Appunti                                                 |                                                           |                    |                                    |
| Aggiungere _ Resettare                                    |                                                           |                    |                                    |
| Attribuito a Categoria                                    | Anteprima del testo                                       |                    |                                    |
|                                                           |                                                           |                    |                                    |
|                                                           |                                                           |                    |                                    |
| ▼ Allegati                                                |                                                           |                    |                                    |
| Aggiungere allegato Elaborare descrizione Cancellare      |                                                           |                    |                                    |
| Attribuito a Categoria Descrizione                        | Nome file                                                 | Versione           |                                    |
| Test.doc. Allegato standard Contest 30.06.2016 TESTO.bt 1 | bd 1 EXPERT02                                             | 30.06.2016         |                                    |
|                                                           | 4                                                         | _                  |                                    |
|                                                           | Aprire o salvare <b>TESTO.txt</b> (14 byte) da <b>s</b> i | -en-dc-srm.eni.com | Apri Salva 🔻 Annulla 🗙             |
| In Noto o allogati gliggaro cul nomo ident                | ificative dell'allegate II                                |                    |                                    |
| in Note e allegati cilculare sui nome ident               | incativo dell'allegato. Il                                |                    | TESTO.txt - Blocco note            |
| browser chiederè ce enrire e coluere il file, cli         |                                                           |                    | File Madifica Formato Visualizza ? |
| prowser chiedera se aprire o salvare il file; cilo        | care quindi sui puisante                                  |                    | TESTO ALLEGATO                     |
|                                                           |                                                           |                    |                                    |
| Apri per visualizzarne il contenuto.                      |                                                           |                    |                                    |
|                                                           |                                                           |                    |                                    |
|                                                           |                                                           |                    |                                    |
|                                                           |                                                           |                    |                                    |
|                                                           |                                                           |                    | ·                                  |

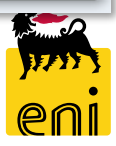

#### Partecipare o non partecipare al contest

| Appalto                                                                       |                                                                                                    |
|-------------------------------------------------------------------------------|----------------------------------------------------------------------------------------------------|
| Visualizzare appalto: 70000<br>Chiudere Partecipare<br>Numero 7000001030 Nome | LO30<br>Ion partecipare Creare offerta<br>XPERTOL 01.04.2020 13:22 Stato Pubblicato Data inizio Data di fine 02.04.2020 ( |
| Informazioni appalto                                                          | Posizioni Note e allegati                                                                                                 |
| * Termine presentazione offerta:<br>Divisa:                                   | 12.04.2020 06:00:00                                                                                                    |
| * Location / Plant:                                                           | IS1                                                                                                    |
| Nome:                                                                         | Visualizzare appalto: 7000001030                                                                                          |
| Divisione:                                                                    | N10 Chiudere Partecipare Non partecipare Creare offerta                                                                   |
| Dati di Base Procedura d'urgenza:                                             | Numero 7000001030 Nome EXPERT01 01.04.2020 13:22 Stato Pubblicato                                                         |
|                                                                               | Informazioni appalto Posizioni Note e allegati                                                                            |

L'offerente, nel caso non possa immediatamente inserire la propria offerta, deve esplicitare l'intenzione a partecipare o meno al contest, utilizzando i pulsanti Partecipare o Non partecipare.

In entrambi i casi, il sistema segnalerà agli utenti che 'L'utente è registrato e sarà informato sulle modifiche all'appalto'.

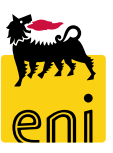

# Creare l'offerta – Informazioni appalto

| Visualizzare appalto: 7000001030                                                                     |                                                                                                    |                                                                                                    |
|----------------------------------------------------------------------------------------------------|----------------------------------------------------------------------------------------------------|----------------------------------------------------------------------------------------------------|
| Chiudere Partecipare Non partecipare Creare offerta Numero 7000001030 Nome EXPERT01 01.04.2020 13:22 | Stato Pubblicato                                                                                                    |                                                                                                    |
| Informazioni appalto Posizioni Note e allegati                                                       |                                                                                                    |                                                                                                    |
|                                                                                                    | Creare offerta Creare offerta: 8000001461 Inviare Visualizzare solam. Controllare Chiudere Salvare                                                                                            | +                                                                                                    |
| nda cul pulcanto Croaro offarta, ci aprirà                                                           | Posizione 1: inserire Prezzo Base Posizione 2: inserire Prezzo Base Posizione 1: Inserire Prezzo Posizione 2: Inserire Prezzo Numero 8000001461 Numero dell'appalto 7000001030 Stato In elab. | Termine presentazione offerta 02.04.2020 06:00:00 CET Tempo residuo 0 Giorni 14:53:45 Reponsabile per                  |
| chermata per la compilazione dei dettagli                                                            | Posizioni Note e allegati Parametro evento Divisa: Euro (divisa UME)                                                                                                    | Stato e statistiche<br>Data creazione: 01.04.2020 15:06:14 CET<br>Autore: Signora Marco Guadax                         |
|                                                                                                    | Dati di Base                                                                                                    | Data ultima elaborazione:       01.04.2020 15:06:14 CET         Autore ultima elaborazione:       Signora Marco Guadax |

Pr

#### Creare l'offerta – Informazioni appalto

| Creare             | offerta: 800000                               | 1461                         |                         |                           |                     |        |       |                  |
|--------------------|-----------------------------------------------|------------------------------|-------------------------|---------------------------|---------------------|--------|-------|------------------|
| Inviare            | Visualizzare solan                            | n. Cont                      | rollare                 | Chiudere                  | Salvare             |        |       |                  |
| ATTENZ<br>L'offert | ZIONE! La data di val<br>a potrebbe non essei | idità 04.04.<br>re processat | 2020 scao<br>ta in temp | de prima di :<br>po utile | 10 giorni           |        |       |                  |
| Numero             | 8000001461 N                                  | umero dell                   | 'appalto                | 70000010                  | 30 <mark>S</mark> 1 | ato In | elab. | Termine presenta |
| In                 | formazioni appa                               | alto P                       | osizioni                | Note e a                  | allegati            |        |       |                  |
| Paramet            | ro evento                                     |                              |                         |                           |                     |        |       | Sta              |
| Divisa:            | Euro (divisa UME)                             |                              |                         |                           |                     |        |       | 518              |
|                    |                                               |                              |                         |                           |                     |        |       |                  |
|                    |                                               |                              |                         |                           |                     |        |       | С                |
|                    |                                               |                              |                         |                           |                     |        |       | Aut              |
|                    |                                               |                              |                         |                           |                     |        |       |                  |
| Dati di            | Base                                          |                              |                         |                           |                     |        |       |                  |
| Validità           | offerta: 04.04.20                             | 20 🔳 Form                    | nitore Me               | erci: Forn.               | test                |        |       |                  |

Nel tab Informazioni appalto, il sistema permette di inserire una Validità offerta.

Se la data di validità offerta è inferiore ai 10 giorni, l'offerta potrebbe non essere processata in tempo utile.

**N.B.** I messaggi che compaiono sono di warning pertanto sarà comunque possibile procedere alla presentazione della stessa.

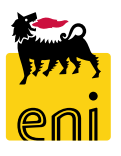

### **Creare l'offerta – Informazioni appalto**

Se il contest è stato creato con i soli allegati, il sistema chiederà all'offerente di 'Inserire almeno una posizione' nel tab Posizioni.

Per inserire le posizioni accedere al tab Posizioni e valorizzare la riga con la descrizione, l'unità di misura, il prezzo base ed eventuali fee.

| Creare offerta     |                                          |                |              |            |         |              |          |                  |             |      |      |          |        |                 |        |
|--------------------|------------------------------------------|----------------|--------------|------------|---------|--------------|----------|------------------|-------------|------|------|----------|--------|-----------------|--------|
| Creare offerta: 80 | 00001461<br>e solam. Contr<br>e corretta | ollare         | dere Sa      | lvare      |         |              |          |                  |             |      |      |          |        |                 |        |
| Numero 8000001461  | Numero dell'a                            | appalto 700    | 0001030      | Stato In e | lab. 1  | Termine pres | sentazio | ne offerta 02.04 | .2020 06:00 | 0:00 | ET   | Tempo re | esiduo | 0 Giorni 14:48: | 22     |
| Informazioni app   | alto Posizi                              | <b>oni</b> Not | e e allegati |            |         |              |          |                  |             |      |      |          |        |                 |        |
|                    |                                          |                |              |            |         |              |          |                  |             |      |      |          |        |                 |        |
| Dettagli Aggiung   | ere nuovo 🖌 Aggiu                        | ungere sottop  | osizione     | Copiare I  | nserire | Cancellare   | Calco    | olare valore     |             |      |      |          |        |                 |        |
| Numero righe       | Descrizione                              | Variante       | Quantità     | fabbisogno | Quantit | tà offerta   | Unità    | Prezzo Base      | Tipo Fee    |      | Fee  | Prezzo   | Divisa | Prezzo per      | Data d |
| 🐱 0001 🕞           | monitor PC                               |                |              | 5          |         | 5            | PZ       | 10,00            | Assoluta    | *    | 5,00 | 15,00    | EUR    | 1               |        |
| 🐱 0002 🕞           | mouse                                    |                |              | 10         |         | 10           | PZ       | 5,00             | Assoluta    | ~    | 3,00 | 8,00     | EUR    | 1               |        |
| Ð                  |                                          |                |              |            |         | 0,000        |          |                  |             |      |      | 0,00     | EUR    | 1               |        |

Al termine dell'inserimento, cliccare sul pulsante Controllare per verificare la correttezza delle informazioni inserite nell'offerta.

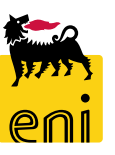

#### **Creare l'offerta - Posizioni**

| Informazioni app                                                                                                    | alto Posiz                                          | zioni Not       | te e allegati | i          |                                                                                                    |            |                                                     |                        |      |      |                             |                                    |                                              |                     |
|----------------------------------------------------------------------------------------------------|-----------------------------------------------------|-----------------|---------------|------------|----------------------------------------------------------------------------------------------------|------------|-----------------------------------------------------|------------------------|------|------|-----------------------------|------------------------------------|----------------------------------------------|---------------------|
| Dettagli Aggiunge                                                                                                    | ere nuovo 🖌 Agg                                     | giungere sottop | oosizione     | Copiare    | Inserire Cancellare                                                                                           | Calo       | colare valore                                       |                        |      |      |                             |                                    |                                              |                     |
| Numero righe                                                                                                    | Descrizione                                         | Variante        | Quantità      | fabbisogno | Quantità offerta                                                                                              | Unità      | Prezzo Base                                         | Tipo Fee               | F    | Fee  | Prezzo                      | Divisa                             | Prezzo per                                   |                     |
| 🐱 0001 🕞                                                                                                    | monitor PC                                          |                 |               | 5          | 5                                                                                                    | ΡZ         | 10,00                                               | Assoluta               |      | 5,00 | 15,00                       | EUR                                | 1                                            | ł                   |
| 🚾 0 002 🕎                                                                                                    | mouse                                               |                 |               | 10         | 10                                                                                                    | ΡZ         | 5,00                                                | Assoluta               | ~    | 3,00 | 8,00                        | EUR                                | 1                                            |                     |
| E,                                                                                                    |                                                     |                 |               |            | 0,000                                                                                                    |            |                                                     |                        |      |      | 0,00                        | EUR                                | 1                                            |                     |
| Ę                                                                                                    |                                                     |                 |               | _          | 0,000                                                                                                    |            |                                                     |                        |      |      | 0,00                        | EUR                                | 1                                            |                     |
| <ul> <li>Dettagli posizione 0001</li> <li>Dati posizione</li> </ul>                                                                                     | L monitor PC<br>ote e allegati                      |                 |               |            |                                                                                                    |            |                                                     |                        |      |      |                             |                                    |                                              |                     |
| Dettagli posizione 0001     Dati posizione No     Dati di base                                                                                          | L monitor PC<br>ote e allegati                      |                 |               |            |                                                                                                    |            |                                                     |                        |      |      | Inse                        | erire                              | i dati co                                    | זי<br>זי            |
| Dettagli posizione 0001     Dati posizione No      Dati di base lentificazione                                                                          | L monitor PC<br>ote e allegati                      |                 |               |            | Divisa:                                                                                                    | Euro (divi | isa UME)                                            |                        |      |      | Inse                        | erire                              | i dati co                                    | )n                  |
| Dettagli posizione 0001     Dati posizione No     Dati di base lentificazione N. posizione configurabile:                                               | L monitor PC<br>ote e allegati                      |                 |               |            | Divisa:<br>Quantità fabbisogno:                                                                               | Euro (divi | isa UME)                                            | 94770                  |      |      | Inse<br>sull                | erire<br>a ta                      | i dati co<br>stiera;                         | วท<br>ง             |
| Dettagli posizione 0001     Dati posizione No      Dati di base lentificazione      N. posizione configurabile:     Tipo di posizione:                  | L monitor PC<br>ote e allegati<br>0001<br>Materiale |                 |               |            | Divisa:<br>Quantità fabbisogno:<br>Quantità offerta:                                                          | Euro (divi | isa UME)<br>5 pz p<br>5 pz                          | Pezzo                  |      |      | Inse<br>sull                | erire i<br>a ta                    | i dati co<br>stiera;                         | on<br>c             |
| Dettagli posizione 0001     Dati posizione No     Dati di base dentificazione     N. posizione configurabile:     Tipo di posizione:                    | L monitor PC<br>ote e allegati<br>0001<br>Materiale |                 |               |            | Divisa:<br>Quantità fabbisogno:<br>Quantità offerta:                                                          | Euro (divi | isa UME)<br>5 pz p<br>5 pz                          | Pezzo<br>Pezzo         | 1    |      | Inse<br>sull<br>apri        | erire<br>a ta<br>irann             | i dati co<br>stiera;<br>o i dett             | วท<br>๙<br>ลยู      |
| Dettagli posizione 0001     Dati posizione No     Dati di base dentificazione     N. posizione configurabile:     Tipo di posizione:                    | L monitor PC<br>ote e allegati<br>0001<br>Materiale |                 |               |            | Divisa:<br>Quantità fabbisogno:<br>Quantità offerta:<br>*Prezzo:                                              | Euro (divi | isa UME)<br>5 pz p<br>5 pz<br>15,00 EUR             | Pezzo<br>Pezzo<br>Per: | 1 pz |      | Inse<br>sull<br>apri        | erire i<br>a ta<br>irann           | i dati co<br>stiera;<br>o i dett             | on<br>c<br>ag       |
| Dettagli posizione 0001     Dati posizione No     Dati di base dentificazione      N. posizione configurabile:     Tipo di posizione:                   | L monitor PC<br>ote e allegati<br>0001<br>Materiale |                 |               |            | Divisa:<br>Quantità fabbisogno:<br>Quantità offerta:<br>* Prezzo:<br>Data di consegna:                        | Euro (divi | isa UME)<br>5 PZ F<br>5 PZ<br>15,00 EUR<br>00:00:00 | Pezzo<br>Pezzo<br>Per: | 1 pz |      | Inse<br>sull<br>apri        | erire i<br>a ta<br>irann<br>npilai | i dati co<br>stiera;<br>o i dett<br>re nel d | on<br>c<br>ag       |
| Dettagli posizione 0001<br>Dati posizione No Dati di base<br>dentificazione * N. posizione configurabile:<br>Tipo di posizione:                         | L monitor PC<br>ote e allegati<br>0001<br>Materiale |                 |               |            | Divisa:<br>Quantità fabbisogno:<br>Quantità offerta:<br>* Prezzo:<br>Data di consegna:<br>Giorni di consegna: | Euro (divi | isa UME)<br>5 pz p<br>5 pz<br>15,00 eur<br>00:00:00 | Pezzo<br>Pezzo<br>Per: | 1 pz |      | Inse<br>sull<br>apri        | erire i<br>a ta<br>irann<br>npilai | i dati co<br>stiera;<br>o i dett<br>re nel d | on<br>c<br>ag<br>et |
| Dettagli posizione 0001   Dati posizione     No   Dati di base dentificazione K N. posizione configurabile: Tipo di posizione:                          | L monitor PC<br>ote e allegati                      |                 |               |            | Divisa:<br>Quantità fabbisogno:<br>Quantità offerta:<br>* Prezzo:<br>Data di consegna:<br>Giorni di consegna: | Euro (divi | isa UME)<br>5 PZ F<br>5 PZ<br>15,00 EUR<br>00:00:00 | Pezzo<br>Pezzo<br>Per: | 1 pz |      | Inse<br>sull<br>apri<br>Con | erire i<br>a ta<br>irann<br>npilai | i dati co<br>stiera;<br>o i dett<br>re nel d | on<br>(<br>ag       |
| Dettagli posizione 0001     Dati posizione No     Dati di base dentificazione     N. posizione configurabile:     Tipo di posizione: Calcolo del Prezzo | L monitor PC<br>ote e allegati<br>0001<br>Materiale | Ass             | pluta         |            | Divisa:<br>Quantità fabbisogno:<br>Quantità offerta:<br>*Prezzo:<br>Data di consegna:<br>Giorni di consegna:  | Euro (divi | isa UME)<br>5 pz p<br>5 pz<br>15,00 eur<br>00:00:00 | Pezzo<br>Pezzo<br>Per: | 1 pz |      | Inse<br>sull<br>apri        | erire i<br>a ta<br>irann<br>npilai | i dati co<br>stiera;<br>o i dett<br>re nel d | on<br>c<br>ag<br>et |

nserire i dati come richiesto nel contest e premere invio sulla tastiera; cliccando sul numero della riga si apriranno i dettagli della posizione.

ata (

Compilare nel dettaglio la sezione del Calcolo del Prezzo.

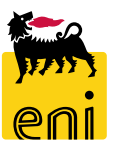

#### Creare l'offerta – Note e allegati

Nel dettaglio posizione, in Note e allegati, l'offerente può inserire un allegato.

Cliccare su Aggiungere allegato e utilizzando il pulsante Sfoglia inserire il file; nel campo Descrizione, inserire il nome desiderato. Cliccare OK per confermare.

Descrizione

Buyer\_Response\_private\_Bidder02

| Elaborare offerta: 800000146       | 51                          |                    |               |                     |                |                |
|------------------------------------|-----------------------------|--------------------|---------------|---------------------|----------------|----------------|
| Inviare Visualizzare solam. C      | ontrollare Chiudere Salva   | re Cancellare      |               |                     |                |                |
| Numero 8000001461 Numero           | dell'appalto 7000001030     | Stato Salvato      | Termine p     | esentazione offerta | 02.04.2020     |                |
| Informazioni appalto Posiz         | ioni Note e allegati        |                    |               |                     |                |                |
| ▼ Appunti                          |                             |                    |               |                     |                |                |
| Aggiungere Resettare               |                             |                    |               |                     |                |                |
| Attribuito a Categoria             |                             |                    |               | Anteprima           | del testo      |                |
|                                    |                             |                    |               |                     |                |                |
|                                    |                             |                    |               |                     |                |                |
| ▼ Allegati                         |                             |                    |               |                     |                |                |
| Aggiungere allegato                | lescrizione Cancellare      |                    |               |                     |                |                |
| Attribuito a                       | Categoria                   | Descrizione        |               | Nome file           |                |                |
| 1 La tabella non contiene dati     |                             |                    |               |                     |                |                |
|                                    |                             |                    |               | •                   |                |                |
|                                    | Aggiungere allegato         |                    |               |                     |                |                |
|                                    |                             |                    |               |                     |                |                |
|                                    | Qui e possibile caricare un | The. E' necessario | o attribuirio | al dati documento j | generali o a ( | ina posizione. |
|                                    | File                        |                    |               | Sioglia             |                |                |
|                                    | Descrizione                 | :                  |               |                     |                |                |
|                                    | * Attribuire a              | Dati generali      |               | ¥                   |                |                |
|                                    |                             |                    |               |                     |                |                |
|                                    |                             |                    |               |                     | OF             | Interromper    |
|                                    |                             |                    |               |                     |                | - ·            |
|                                    |                             |                    |               |                     |                |                |
|                                    |                             |                    |               |                     |                |                |
| Nome file                          |                             | Versione           | Тр.           | Dimensione KI       |                |                |
| Buyer Response private Bidder02.tx | t                           | 1                  | txt           | 1                   |                |                |

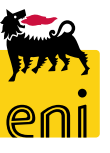

▼ Allegati

Attribuito a

Test.doc.

Aggiungere allegato Elaborare descrizione Cancellare

Categoria

Allegato standard

#### Salvare, controllare e inviare l'offerta

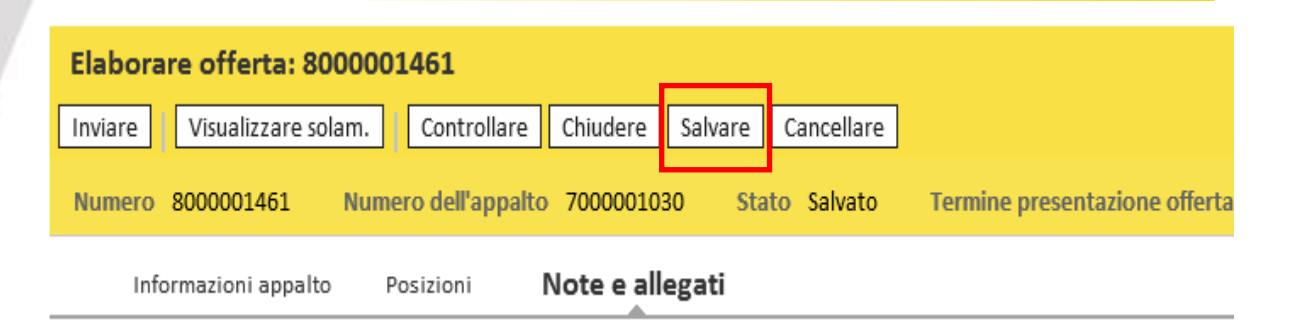

L'utente può salvare l'offerta per future rielaborazione utilizzando il pulsante Salvare.

Se controllando l'offerta risulta corretta e completa, l'offerente può invece procedere all'invio al richiedente e-Sourcing cliccando su Inviare. Il sistema confermerà l'invio con un messaggio.

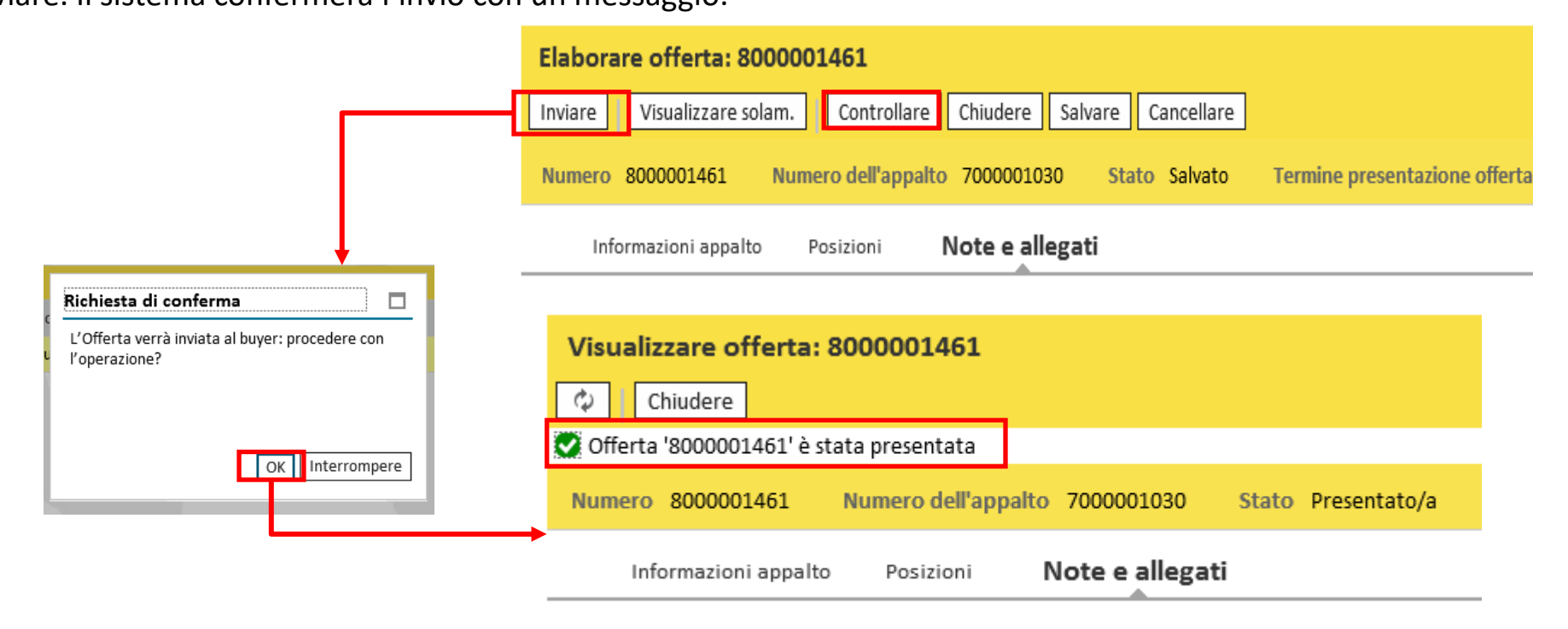

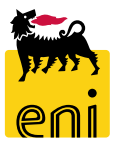

#### Salvare, controllare e inviare l'offerta

Nel riepilogo, lo stato del contest passerà da Nessuna offerta creata a Presentato/a.

#### Richiesta Ad-Hoc - Tutte

| Vis. aggiornamento rapido criteri                                                                                             |               |                             |                  |              |                        |                |               |              |          |                | Mod           | Mod. interr. D |  |
|----------------------------------------------------------------------------------------------------|---------------|-----------------------------|------------------|--------------|------------------------|----------------|---------------|--------------|----------|----------------|---------------|----------------|--|
| View: [View standard] 🗸 Creare risposta Visualizzare evento Visualizzare risposta Anteprima di stampa Aggiornare Esportazione |               |                             |                  |              |                        |                |               |              |          |                |               |                |  |
| Ē                                                                                                    | Numero evento | Descrizione evento          | Tipo evento      | Stato evento | Procedura di Emergenza | Data di inizio | Ora di inizio | Data di fine | Ora fine | Numero offerta | Stato offerta | Versior        |  |
|                                                                                                    | 700001030     | EXPERT01 01.04.2020 13:22   | Richiesta Ad-Hoc | Pubblicato   |                        |                | 00:00:00      | 02.04.2020   | 06:00:00 | 8000001461     | Presentato/a  | 2              |  |
|                                                                                                    | 700000990     | UID0958167 10.06.2019 12:49 | Richiesta Ad-Hoc | Concluso     |                        |                | 00:00:00      | 10.06.2019   | 13:00:00 | 8000001281     | Accettato     | 1              |  |

Valutata l'offerta (senza distinzione tra parte tecnica ed economica), il richiedente expert provvederà all'assegnazione.

L'accettazione dell'offerta da parte del richiedente expert genererà in automatico un carrello in stato draft che, completato e confermato, genererà sul SAP societario l'ordine da rilasciare.

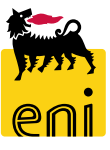

#### Modificare l'offerta riconsegnata e reinviarla

Il richiedente e-Sourcing può procedere alla restituzione dell'offerta all'offerente al fine di richiederne una modifica (versionamento delle offerte).

Nella colonna Stato offerta, in Richieste ad hoc, l'offerente avrà evidenza di tali contest perché contrassegnati dallo stato 'Riconsegnato' (colonna Stato offerta).

| Vi  | s. aggiornamento rapido | criteri                        |                          |                 |                            |                |               |              |          |                | Mo            | d. inte |
|-----|-------------------------|--------------------------------|--------------------------|-----------------|----------------------------|----------------|---------------|--------------|----------|----------------|---------------|---------|
| Vie | ew: [View standard]     | ✓ Creare risposta Visualizzare | evento Visualizzare risp | oosta Anteprima | di stampa Aggiornare Espor | tazione 🖌      |               |              |          |                |               |         |
| Ē   | Numero evento           | Descrizione evento             | Tipo evento              | Stato evento    | Procedura di Emergenza     | Data di inizio | Ora di inizio | Data di fine | Ora fine | Numero offerta | Stato offerta | V       |
|     | 700001030               | EXPERT01 01.04.2020 13:22      | Richiesta Ad-Hoc         | Pubblicato      |                            |                | 00:00:00      | 02.04.2020   | 06:00:00 | 8000001461     | Riconsegnato  |         |
|     | 700000990               | UID0958167 10.06.2019 12:49    | Richiesta Ad-Hoc         | Concluso        |                            |                | 00:00:00      | 10.06.2019   | 13:00:00 | 8000001281     | Accettato     |         |
|     |                         |                                |                          |                 |                            |                |               |              |          |                |               |         |

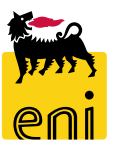

#### Modificare l'offerta riconsegnata e reinviarla

Per modificare l'offerta riconsegnata, accedervi cliccando sul numero identificativo e sul pulsante Elaborare.

| Visualizzare offerta: 8000001461                                    |                                     |        |
|---------------------------------------------------------------------|-------------------------------------|--------|
| Zelaborare Controllare Chiudere                                     |                                     |        |
| Numero 8000001461 Numero dell'appalto 7000001030 Stato Riconsegnato | Termine presentazione offerta 02.04 | 1.2020 |
| Informazioni appalto Posizioni Note e allegati                      |                                     |        |
| Parametro evento                                                    |                                     |        |
| Divisa: Euro (divisa UME)                                           | Stato e statistiche                 | -      |
|                                                                     | Data creazione:                     | 01.0   |
|                                                                     | Autore:                             | Sigr   |
|                                                                     | Data ultima elaborazione:           | 01.0   |
|                                                                     | Autore ultima elaborazione:         | Sign   |
|                                                                     |                                     |        |
| Dati di Base                                                        |                                     |        |
| Validità offerta: 30.04.2020 Fornitore Merci: Forn. test            |                                     |        |

Effettuare pertanto tutte le modifiche necessarie e procedere alla ripresentazione della stessa cliccando sul pulsante Inviare. Lo stato

dell'offerta passerà da Riconsegnato a Presentato.

| Elaborare offerta: 8000001461                                       |                               |  |  |  |  |  |  |  |
|---------------------------------------------------------------------|-------------------------------|--|--|--|--|--|--|--|
| Inviare Visualizzare solam. Controllare Chiudere Salvare Cancellare |                               |  |  |  |  |  |  |  |
| Numero 8000001461 Numero dell'appalto 7000001030 Stato Salvato      | Termine presentazione offerta |  |  |  |  |  |  |  |
| Informazioni appalto Posizioni Note e allegati                      |                               |  |  |  |  |  |  |  |

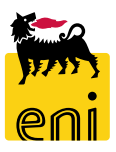

### Uscire dal servizio

| senieBusiness                                                                                     |                                     |                                  |                                                       | Help eBusines: Eseguire logoff                     |
|---------------------------------------------------------------------------------------------------|-------------------------------------|----------------------------------|-------------------------------------------------------|----------------------------------------------------|
| Pagina iniziale                                                                                   |                                     |                                  |                                                       |                                                    |
| Richieste di Materiali MAMUI                                                                      |                                     |                                  |                                                       |                                                    |
| Acquistare<br>Creazione Richieste di Materiali<br>Carrello acquisti (0)                           |                                     |                                  |                                                       | •                                                  |
| Vis. aggiornamento rapido criteri                                                                 |                                     |                                  | Mod. in                                               | terr. Definire nuova interrogazione Personalizzare |
| View:         [View standard]         Visualizzare         Elaborare         Cancellare         A | nteprima di stampa Aggiornare       |                                  |                                                       | <u>_</u>                                           |
| n Numero carrello acquisti Nome del carrello acquisti Nu                                          | mero posizione Nome posizione Stato | Data di creazione Quantità Unità | Prezzo Unitario Valore netto Divisa Valore totale car | rello Divisa Stato posizione                       |

Per uscire dal servizio e-Business, cliccare sul pulsante Eseguire logoff presente in alto della schermata.

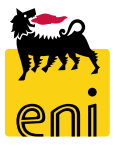

Per richiesta di informazioni o di supporto è possibile rivolgersi al Contact Center dei Servizi e-Business Eni, disponibile sia telefonicamente che via e-mail.

I riferimenti e le fasce orarie di disponibilità del Contact Center sono pubblicati sul portale del Servizio.

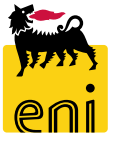

# I contenuti di questo manuale sono intesi per finalità unicamente informativa e per la consultazione privata.

È vietata la riproduzione per finalità commerciali.

Per i Copyright e Trademark si rimanda al Portale del Servizio.

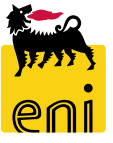